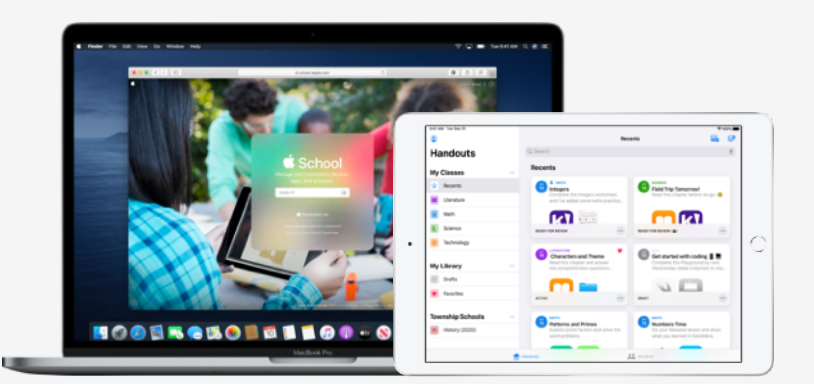

## Apple Education

# Schoolwerk configureren

Met de Schoolwerk-app wijzen leerkrachten eenvoudig materiaal toe, van werkbladen tot activiteiten in onderwijsapps. Ze kunnen ook de voortgang van leerlingen volgen en in realtime met ze samenwerken. Voer de onderstaande stappen uit om Schoolwerk te configureren voor leerkrachten en leerlingen:

#### 1. Meld u aan bij of upgrade naar Apple School Manager.

Apple School Manager is een eenvoudige webportal waar IT-beheerders gebruikers, devices en content kunnen beheren. Op deze centrale plek kunt u beheerde Apple ID's verstrekken, devices configureren, apps en boeken downloaden, en leerkrachten de nodige tools in handen geven om aansprekende lessen te verzorgen. Lees hoe u zich kunt aanmelden bij of kunt upgraden naar Apple School Manager.

#### 2. Configureer toegang voor leerkrachten en leerlingen.

Met Apple School Manager kunt u snel accounts aanmaken om leerlingen toegang te geven tot Schoolwerk en andere belangrijke Apple diensten (inclusief 200 GB gratis iCloud-opslag) en voldoet u tegelijk aan de relevante privacywetgeving en -voorschriften. **Tip:** Wanneer u Apple School Manager koppelt aan de Microsoft Azure Active Directory van uw school voor gebundelde authenticatie, kunnen leerlingen en leerkrachten hun bestaande inloggegevens gebruiken.Lees meer over het aanmaken van beheerde accounts met gebundelde authenticatie, SIS-integratie of SFTP.

#### 3. Configureer klassen voor Schoolwerk.

Op basis van klassen die zijn opgenomen in SIS- of SFTP-verbindingen, worden automatisch Schoolwerk-klassen voor u aangemaakt, die automatisch worden bijgewerkt wanneer leerlingen van klas veranderen. U kunt docenten ook toestaan om hun eigen klassen aan te maken, te bewerken en te verwijderen in Schoolwerk. Schakel hiervoor de bevoegdheid Klassen aanmaken, bewerken en verwijderen in voor de rol van docent in Apple School Manager.

### 4. Download de Schoolwerk-app in Apps en boeken in Apple School Manager.

Apple School Manager en uw MDM werken samen, dus u kunt een groot aantal applicenties tegelijkertijd aanschaffen. Zorg ervoor dat alle devices zijn bijgewerkt naar iPadOS 13.5 of hoger en installeer Schoolwerk vervolgens op afstand op de devices van leerkrachten en leerlingen. Lees meer over Apps en boeken in Apple School Manager.

#### 5. Schakel in Apple School Manager het bijhouden van de voortgang van leerlingen in voor uw organisatie.

In elke voor ClassKit geschikte app kunnen docenten zien hoe ver leerlingen zijn met de aan hen toegewezen activiteiten als het bijhouden van de voortgang van leerlingen is ingeschakeld in Schoolwerk. Schoolwerk kan ook zonder deze feature worden gebruikt. **Tip:** aan de badge 'Works with Schoolwork' bij Apps en boeken in Apple School Manager herkent u voor ClassKit geschikte apps waarin u de voortgang van leerlingen kunt bijhouden met Schoolwerk. Lees hoe u het bijhouden van de voortgang van leerlingen inschakelt.

Meer informatiebronnen die u helpen aan de slag te gaan, zijn te vinden op Support voor het onderwijs.